# Windows Update 機能更新(1709) 手順

[はじめに]

- ・インターネットにアクセスできる環境が必要となります。
- ・C ドライブの空き容量が 50 GB 程必要となります。
- ・アップデートには時間がかかる場合がございます。
- ・インストールされているアンチウィルスソフトが、Windows 10 Fall Creators Update (1709)に対応していることを確認してください。

※NOD32は、V11.0.149.0以降、V10.1.235.1以降、V9.0.425.1以降で対応

#### <Win10UpdatePatch.exe インストール方法>

- 1. Windows10 のバージョンを確認
- 1.1. Windows キーを押しながら R キーを押すか、 $[スタート] \rightarrow [Windows システムツール] \rightarrow [ファイ ル名を指定して実行」をクリックします。$

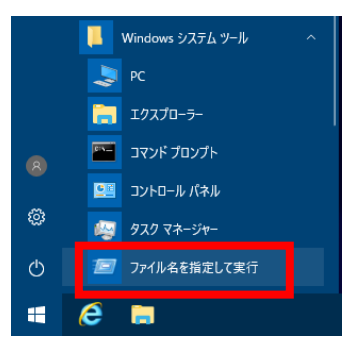

1.2. 「ファイル名を指定して実行」ウィンドウの「名前」に「winver」と入力し、「OK」をクリックしま す。

| 📨 ファイル          | 名を指定して実行                                                  | × |
|-----------------|-----------------------------------------------------------|---|
|                 | 実行するブログラム名、または開くフォルダーやドキュメント名、インター<br>ネット リソース名を入力してください。 |   |
| 名前( <u>O</u> ): | winver                                                    | ] |
|                 | OK キャンセル 参照(B)                                            |   |

1.3. 表示されたダイアログボックスで Windows10 のバージョンを確認します。

| Windows のパージョン情報                                                                                 | × |
|--------------------------------------------------------------------------------------------------|---|
| Windows 10                                                                                       |   |
| バージョン 1607 (OS ど)ルド 14393.2068)                                                                  |   |
| Windows 10 Enterprise オペレーティング システムとユーザー インターフェイスは、米国および<br>その他の国/地域の商標およびその他の知的所有権によって保護されています。 |   |

- 1.4. バージョンが「1709」になっている場合は、手順 6. へお進み下さい。
- 2. 機能更新プログラム一時停止の解除
- 2.1. 「Win10UpdatePatch.exe」を起動します。

「このファイルを実行しますか」というウィンドウが表示されるので、[はい]をクリックします。 下記のウィンドウが表示されるので、「Clear Pause / Preparation for Feature Update」をクリックし

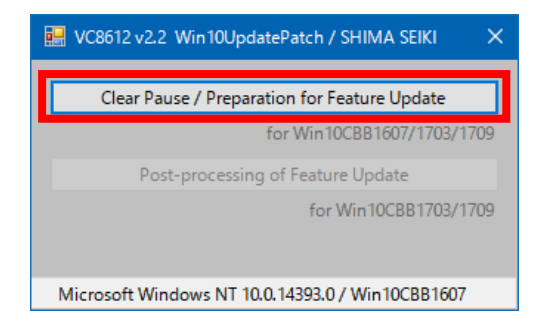

2.2. 正しく実行されると、「Successful completion.」と表示されますので、OK をクリックし、メニューを 閉じてください。

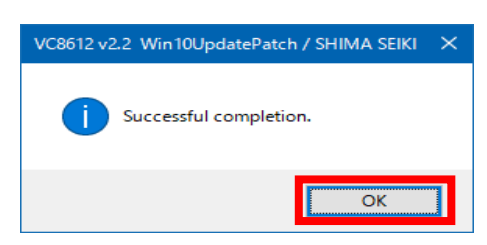

これにより機能更新プログラム適用の一時停止を解除し、最新バージョン(1709)の機能更新プログラムの適用が行えるようになります。

このままの状態でシステムを使用していると、Windowsのスケジュールで更新の準備が行われます。 更新の準備ができると、手順4.1.のメッセージが表示されます。(翌日以降になる場合があります。)

すぐに更新を行いたい場合は、手順3.に進んでください。

- 3. Windows Update の確認
- 3.1. 「スタート」→「設定」をクリックします。

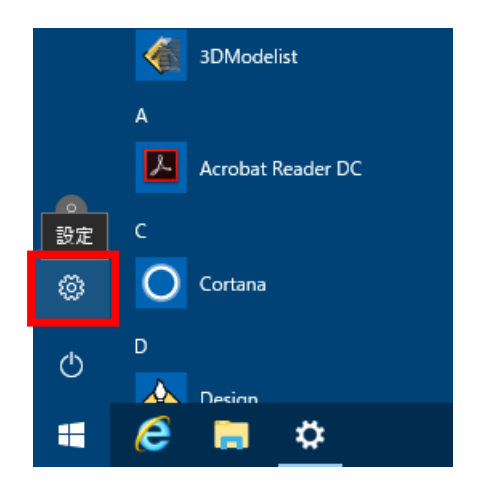

3.2. 「更新とセキュリティ」をクリックします。

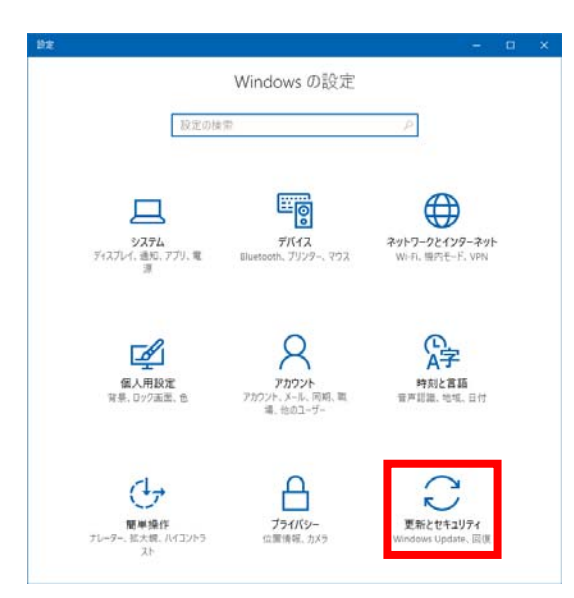

3.3. 「Windows Update」を選択し、「更新プログラムのチェック」をクリックします。

| ← 設定             | - 🗆 X                                    |
|------------------|------------------------------------------|
| ◎ ホーム            |                                          |
| 設定の検索・ク          | 更新状態                                     |
| 更新とセキュリティ        | るでいかしている。<br>お使いのデバイスは最新の状態です。最終確認日時:今日、 |
| C Windows Update | 7:56                                     |
| Windows Defender | 更新プログラムのチェック                             |
| ↑ バックアップ         | オンラインで Microsoft Update から更新プログラムを確認しま   |
| ⑤ 回復             | 更新の履歴                                    |

更新プログラムの確認が開始されたら、このウィンドウは閉じても問題ありません。

更新プログラム適用の準備が完了すると、手順4.1.のメッセージが表示されます。更新プログラムの確認が開始されてから適用の準備が完了するまで4時間以上かかる場合があります。 (ネットワーク環境等により異なります)

更新の準備中に何らかのエラーが発生する場合があります。その際は記載されているエラーコードにより対処方法が異なりますので、マイクロソフトのサポートサイト等を参照してください。

[エラー事例]

下記の場合[エラーコード: 0x8024402f]、ネットワークの環境等が原因で Windows Update サーバーから正常な応答がなかったことを示します。(サーバーへのアクセス集中など)

この[エラーコード: 0x8024402f]が発生した場合は、しばらく(1 時間以上を推奨)待つか、日を改めて 再試行してください。

## 更新状態

更新プログラムのインストール中に問題が発生しましたが、後で自動的に再試行されます。この問題が引き続き発生し、Web 検索やサポートへの問い合わせを通じて情報を集める必要がある場合は、次のエラーコードが役立つ可能性があります: (0x8024402f)

再試行

- 4. 更新プログラムの適用
- 4.1. 更新プログラム適用の準備が完了すると、下記のメッセージが表示されます。

| 保留中の重                      | 要な更新    | プログラム                        |                       |                |
|----------------------------|---------|------------------------------|-----------------------|----------------|
| 最新の Windows 制<br>制度やアプリのため |         | ムをインストールできるが<br>うムより時間がかかること | いまです。 仏理を開始<br>とがあります | utoren, film   |
|                            | この合のよい時 | 刺を指定してください。                  |                       |                |
|                            |         | MEGER                        | Breitinfa             | <b>9307560</b> |

何らかの作業中にこのメッセージが表示された場合は、必ず[後で通知する]をクリックし作業中のデー <mark>タ保存を行ってから、手順 4. 2. の「手動で再起動」を行ってください。</mark>

[今すぐ再起動]をクリックすると作業中のアプリケーションのデータは保証されません。

4.2. 「手動で再起動する」場合

「スタート」→「電源」をクリックします。

| スリープ  |                |
|-------|----------------|
| 更新して  | シャットダウン        |
| シャットタ | <b>1</b> ウン    |
| 更新して  | 再起動            |
| 再起動   | ~              |
| ወ     | C<br>C Cortana |
|       | 6 🖿            |

[更新して再起動] をクリックするとプログラムの更新が始まりその後、必要な回数自動的に再起動 が行われます。

[更新してシャットダウン]をクリックするとプログラムの更新が始まり、その後、自動的にシャットダウンされます。次回の起動時に更新作業の続きが始まり、必要な回数自動的に再起動が行われます。

### !注意!

更新中に電源を切らないでください(正常に動作しなくなる可能性があります)。

更新が完了するまで、約30分かかります。この間SDS-ONE APEX3システムはご使用できません。

4.3. 更新が完了してシステムが起動すると、下記画面が表示されます。 設定内容を確認して「同意」をクリックするとデスクトップ画面が表示されます。

|                                                          | サービス                                                                                                    |
|----------------------------------------------------------|----------------------------------------------------------------------------------------------------|
|                                                          |                                                                                                    |
| デバイスのプライ                                                 | バシー設定の選択                                                                                                    |
| Microsoft では、ユーザーによる制定に使ってプライパシーを始現。<br>調査はいって           | )ます。間定を証明し、同面」を選択して保守してください。これらの<br>5度更できます。                                                                                             |
| 「「「「「」」」」では、「」」」では、「」」」では、「」」」では、「」」」」」」」」」」             | Cortina やストアアプリに狙しかけることはできなくなります。<br>〇 オフ                                                                                                |
| - x>                                                     |                                                                                                    |
| 高大的なレベルで、より少ないブークがMicrosoft 正正信され、発生した<br>エラーの後正に意用されます。 | は2回切せたりと言葉単分を開けて、Macatoryですよう。<br>こと聞切せたりと言葉単分を開けて、Macatoryで見えを<br>ニーズに合わせたカスタイズできるようにします。これを相対にした場<br>合、Microsofは20番茄のモデータを使用します。<br>オン |
|                                                          | 上の間違う。Wodow: Defender SmartSoven のMail, Waitするデータ版<br>出、他用の法をMMEするには、primiting とおぼします。                                                   |
|                                                          |                                                                                                    |
|                                                          |                                                                                                    |
|                                                          |                                                                                                    |
| ¢                                                        | 41                                                                                                    |

(ドメイン環境の場合、この画面が表示されないことがあります。)

- 5. Windows10 のバージョンを確認
- 5.1. 手順 1. と同様、Windows キーを押しながら R キーを押すか、[スタート] → 「Windows システムツー  $\nu$ 」 → 「ファイル名を指定して実行」をクリックします。

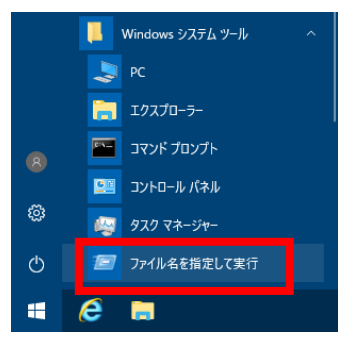

5.2. 「ファイル名を指定して実行」ウィンドウの「名前」に「winver」と入力し、「OK」をクリックしま す。

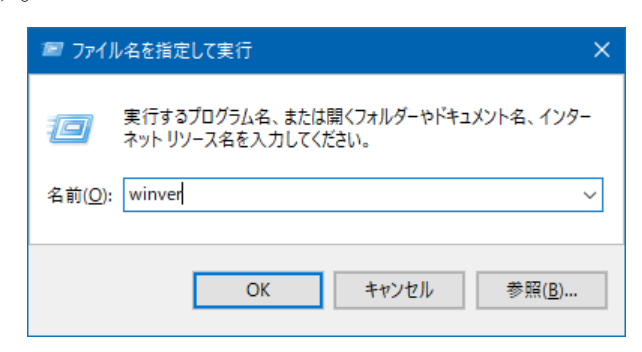

5.3. 表示されたダイアログボックスで Windows10 のバージョンが「1709」になっていることを確認します。

| Windows のパージョン情報                                                                                 | × |
|--------------------------------------------------------------------------------------------------|---|
| Windows 10                                                                                       |   |
| バージョン 1709 (OS ビルド 16299.125)<br>© 2017 Microsoft Corporation All rights reserved.               |   |
| Windows 10 Enterprise オペレーティング システムとユーザー インターフェイスは、米国および<br>その他の国/地域の商標およびその他の知的所有権によって保護されています。 |   |

#### 6. 島精機 標準設定の適用

6.1. 「Win10UpdatePatch.exe」を起動します。

「このファイルを実行しますか」というウィンドウが表示されますので、[はい]をクリックします。 下記のウィンドウが表示されますので、「Post-processing of Feature Update」をクリックします。

| VC8612 v2.2 Win10UpdatePatch / SHIMA SEIKI X     |
|--------------------------------------------------|
| Clear Pause / Preparation for Feature Update     |
| for Win10CBB1607/1703/1709                       |
| Post-processing of Feature Update                |
| for Win10CBB1703/1709                            |
| Microsoft Windows NT 10.0.16299.0 / Win10CBB1709 |

6.2. 正しく実行されると、「Successful completion.」と表示されますので、OK をクリックし、メニュー を終了してください。

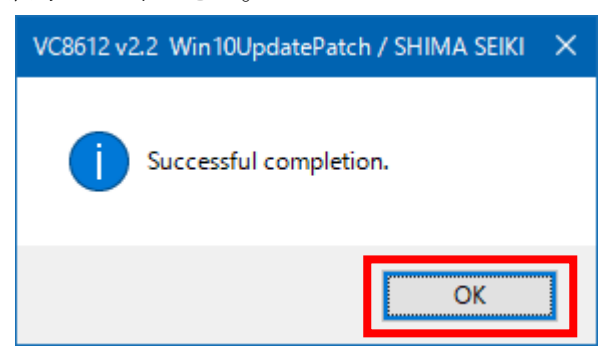

これにより SDS-ONE APEX3 システム用の標準設定が行われます。

以上